## myguide

How to Use Tooltips in Image Steps

myguide.org

## You can add up to 8 tooltips in an image step

Click "Select" and then select the area that you want to create a tooltip for

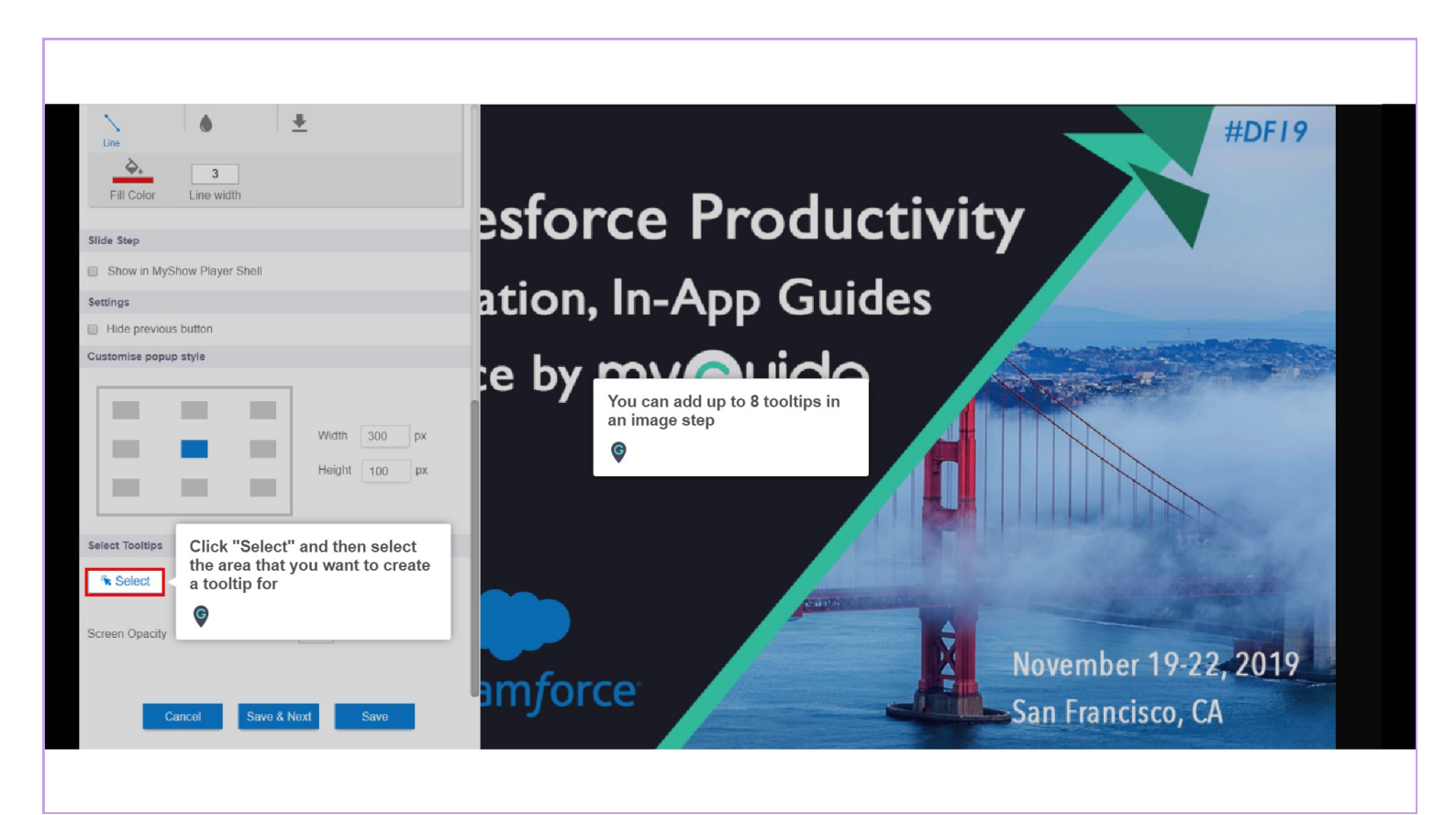

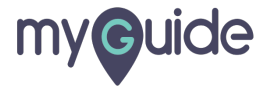

1) Enter description for the created Tooltip 2) Also, you can use text and other formatting tools to customize the description

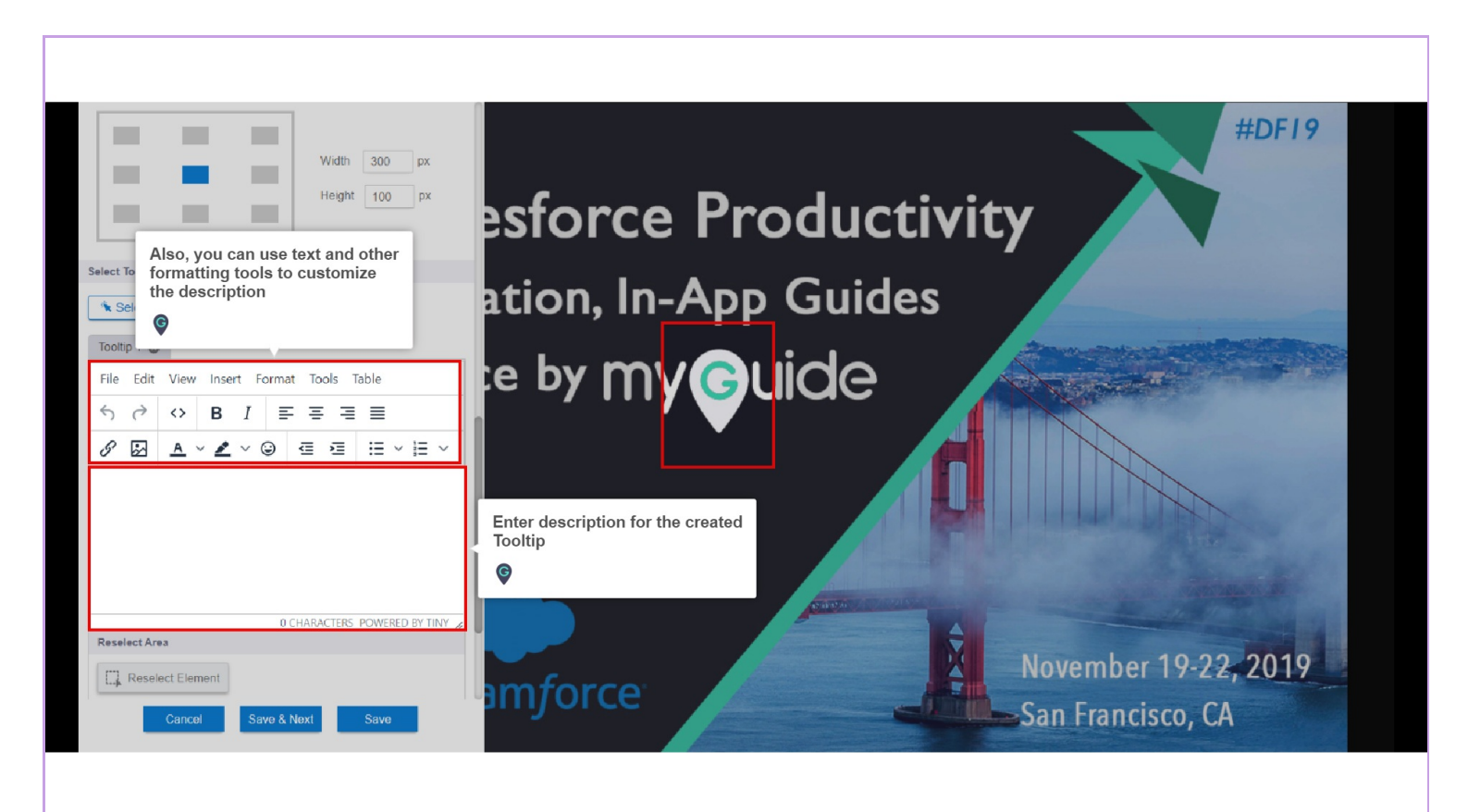

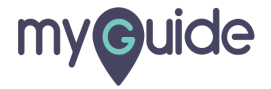

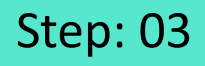

From here, you can choose a position for tooltip

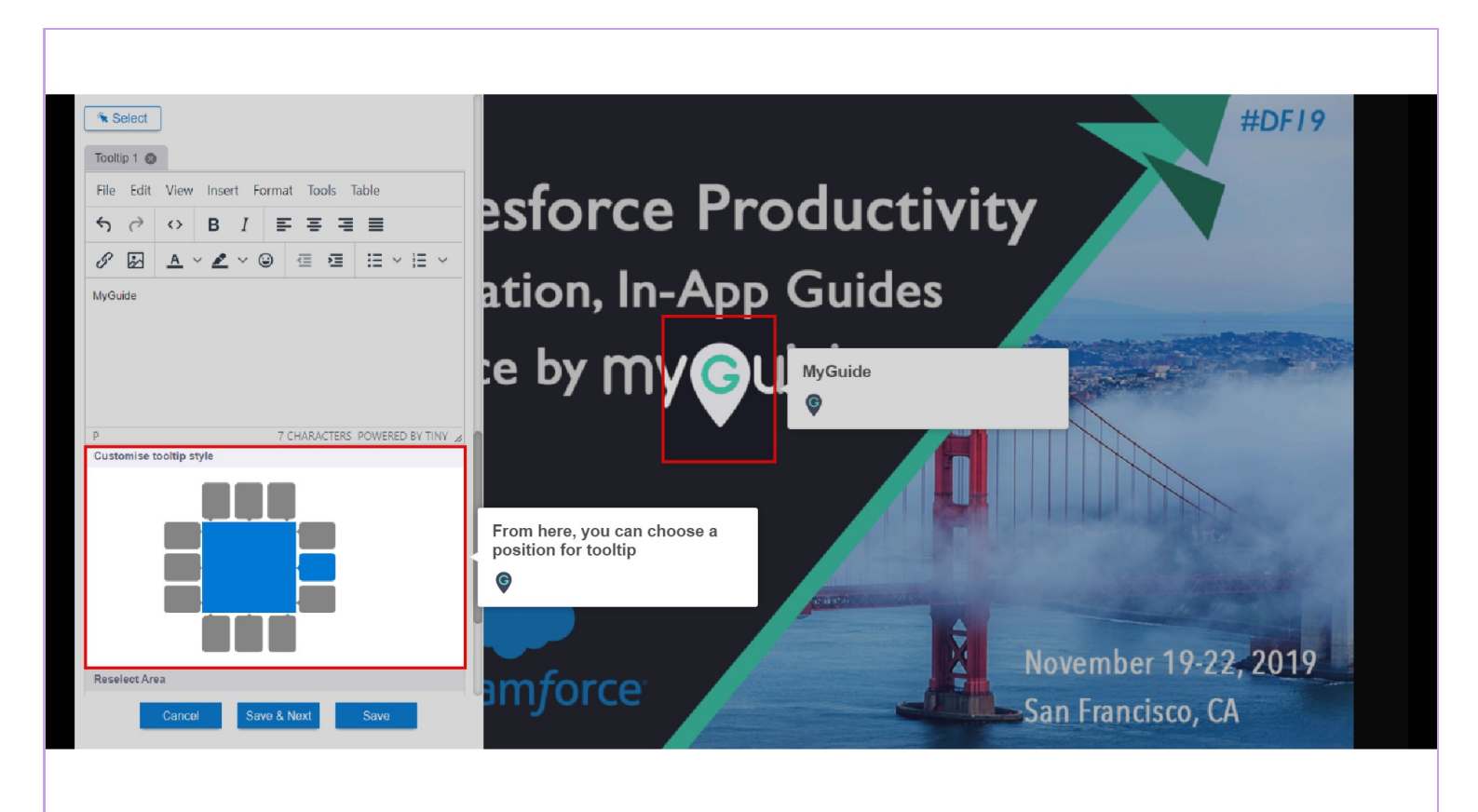

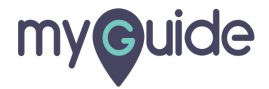

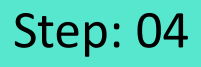

In case you want to reselect the area for the created Tooltip, you can use "Reselect Element" feature

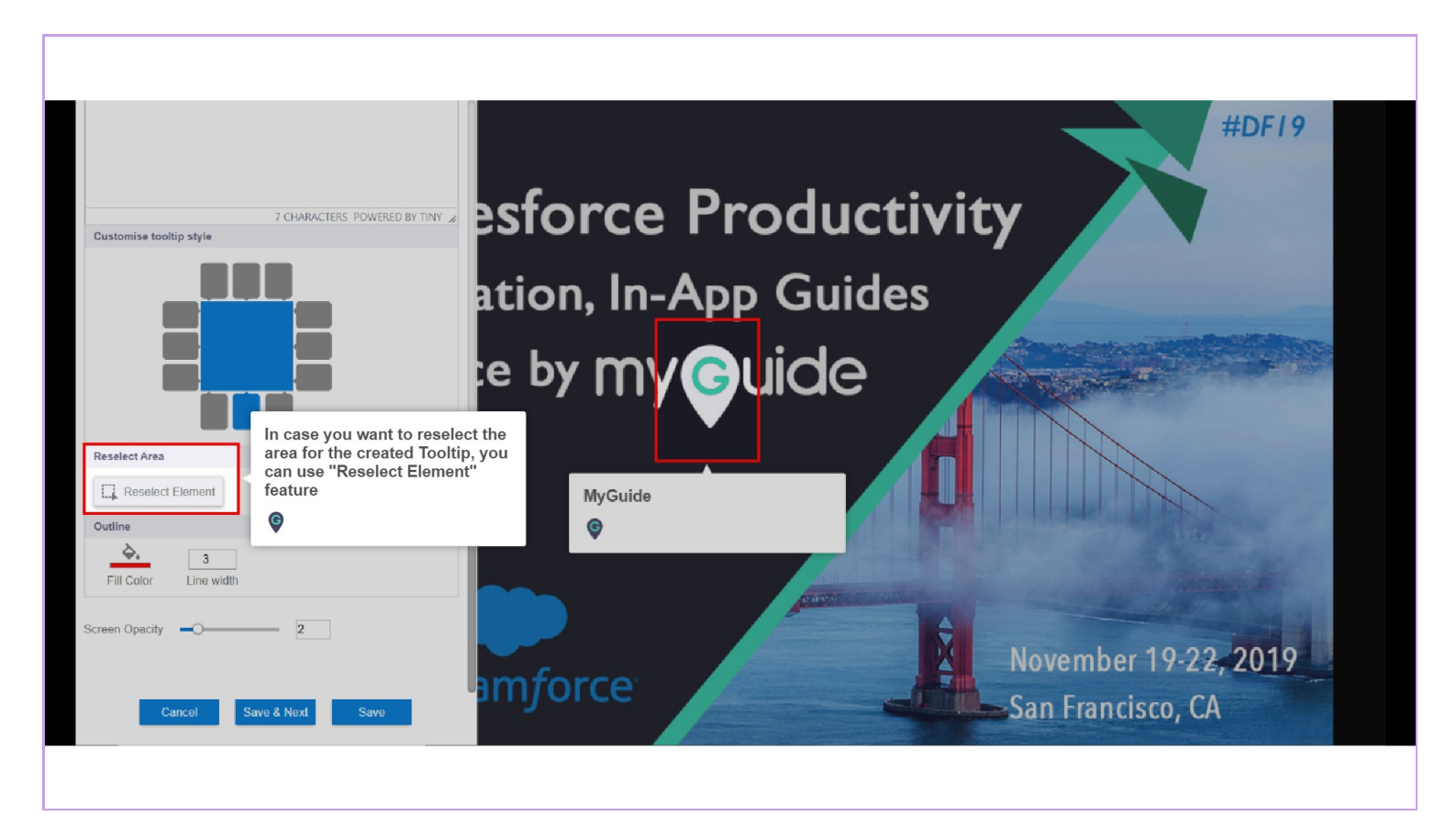

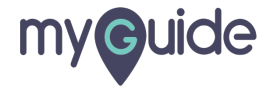

## Step: 05

From here you can change the color of the Tooltip's border and increase/decrease line width

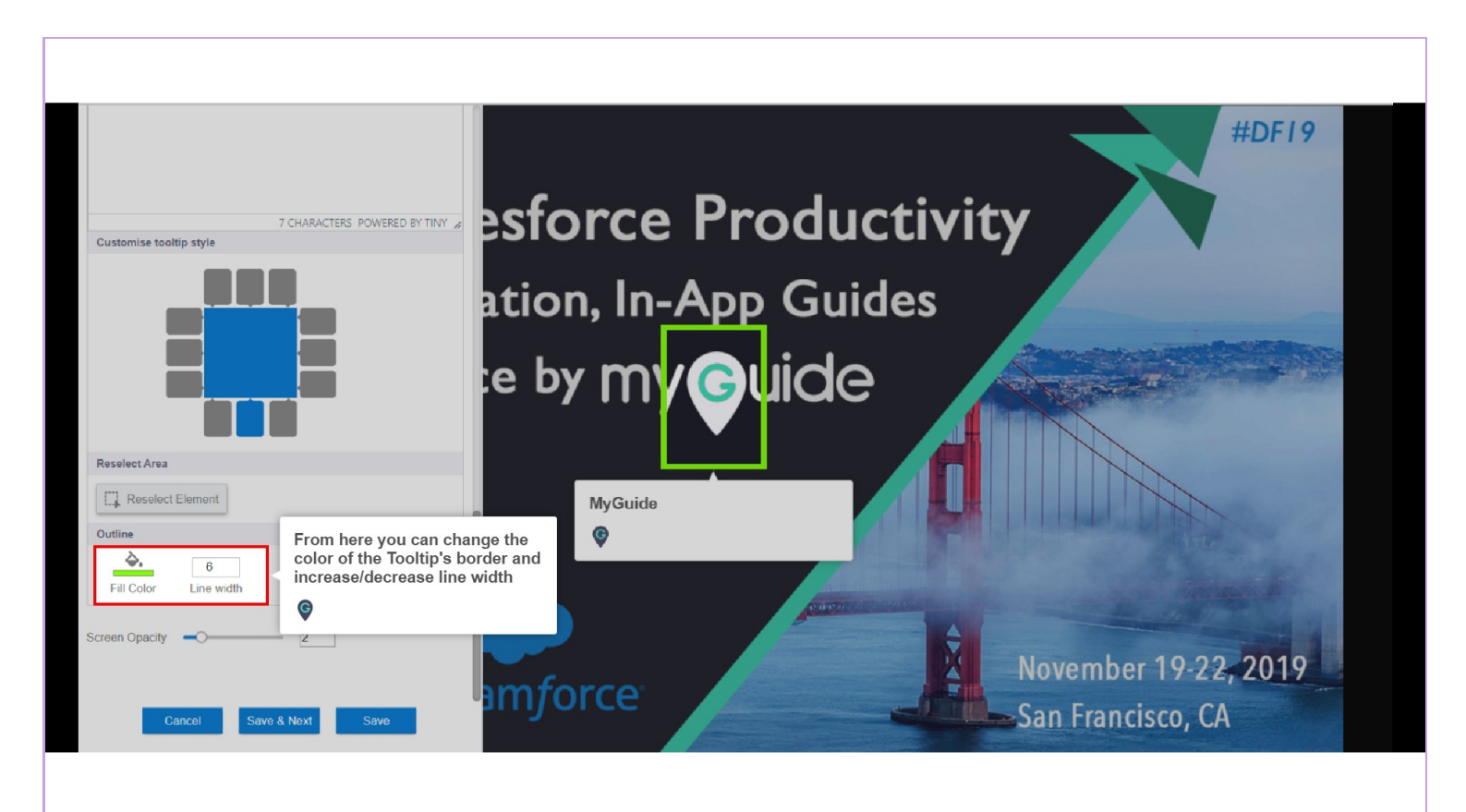

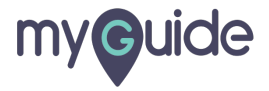

## **Thank You!**

myguide.org

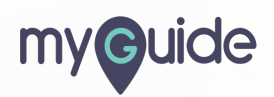